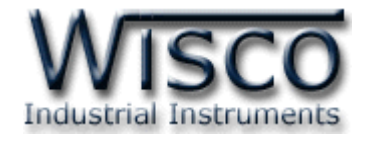

# **DX100 Utilities**

# **Software Manual**

Wisco DX100 Utilities Manual V1.0.0

Page I

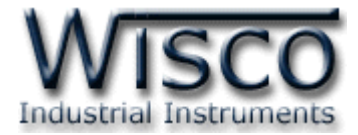

## Page II

## Wisco DX100 Utilities Manual V1.0.0

บริษัท วิศณุและสุภัค จำกัด 102/111-112 หมู่บ้านสินพัฒนาธานี ถนนเทศบาลสงเคราะห์ แขวงลาดยาว เขตจตุจักร กรุงเทพฯ 10900 โทร. (02)591-1916, (02)954-3280-1, แฟกซ์ (02)580-4427 – <u>www.wisco.co.th</u> – <u>info@wisco.co.th</u>

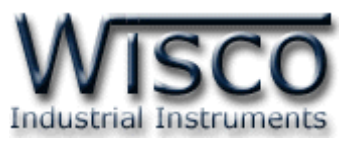

# Digital Input/Output Module DIO100

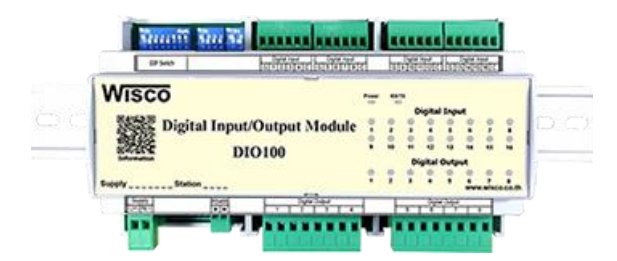

- 16 Digital Input (Isolated 1000 V)
- 8 Digital Output (Relay Contact)
- RS485 Isolated

Digital Input/Output Module DIO100 สามารถรับสัญญาณ Digital Input ได้ 16 ช่องและมี Digital Output เป็น Relay Contact อีก 8 ช่อง การควบคุม DIO100 สามารถ ทำได้โดยส่งคำสั่งควบคุมผ่านทาง RS485 ทำให้สามารถใช้เครื่องคอมพิวเตอร์หรือ PLC เขียนโปรแกรมควบคุม Input-Output ได้ ตัวอย่างการใช้งาน เช่น แสดงสภาวะการทำงานของเครื่องจักร สภาวะการเกิด Alarm หรือควบคุมการ ON-OFF โดยใช้คอมพิวเตอร์ หรือ PLC เป็นต้น Dimensions (Unit: mm.)

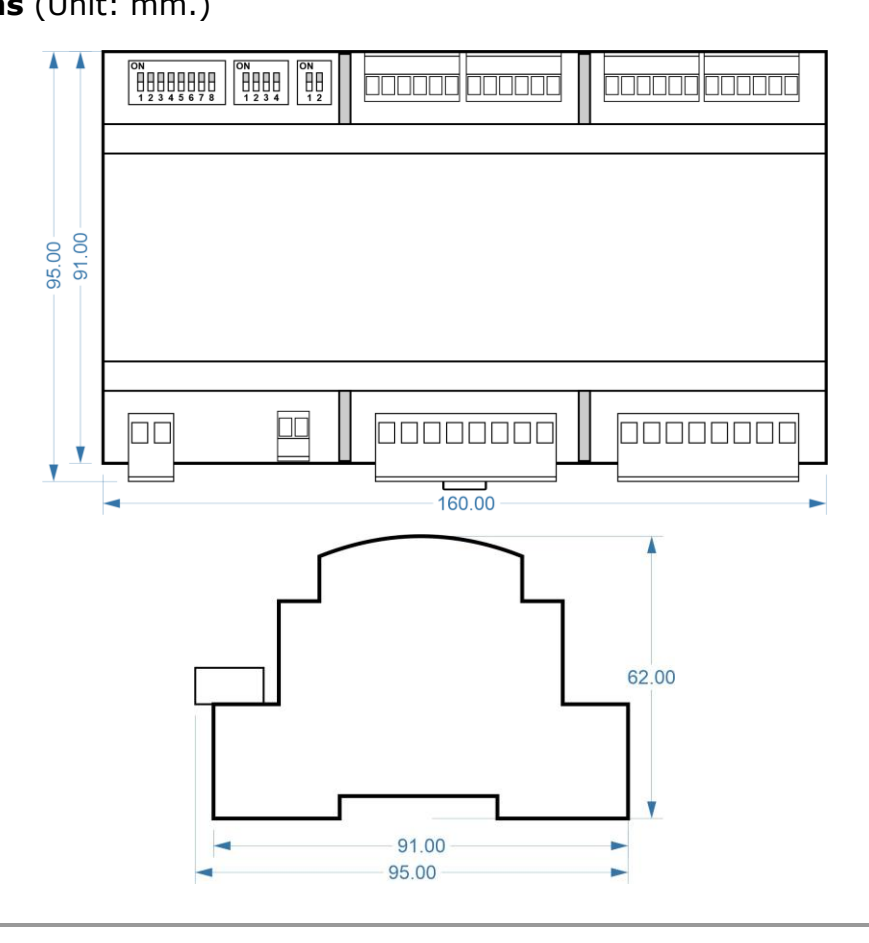

Wisco DX100 Utilities Manual V1.0.0 Page 1 of 8

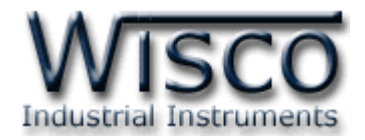

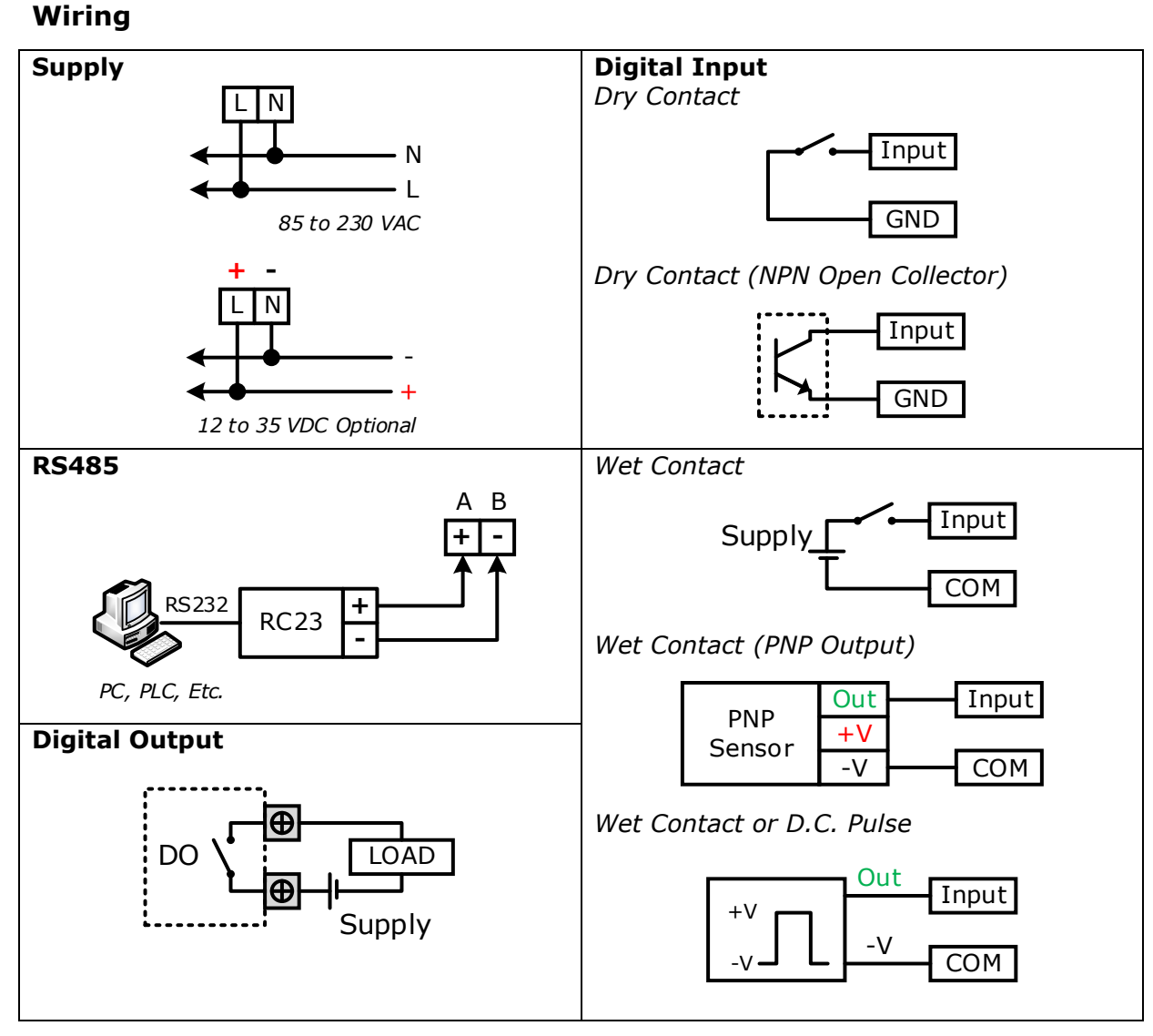

**Note:** G = GND, C = COM

#### Wisco DX100 Utilities Manual V1.0.0

บริษัท วิศณุและสุภัค จำกัด 102/111-112 หมู่บ้านสินพัฒนาธานี ถนนเทศบาลสงเคราะห์ แขวงลาดยาว เขตจตุจักร กรุงเทพฯ 10900

โทร. (02)591-1916, (02)954-3280-1, แฟกซ์ (02)580-4427, <u>www.wisco.co.th</u>, อีเมล์ <u>info@wisco.co.th</u>

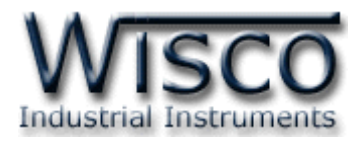

# การตั้งค่า Dip Switch

| S1              | S2      | S3  |
|-----------------|---------|-----|
| ON              | ON      | ON  |
| 1 2 3 4 5 6 7 8 | 1 2 3 4 | 1 2 |

Dipswitch S1 ใช้สำหรับเลือก Station (ตำแหน่งที่ 1 - 5), Baud Rate (ตำแหน่งที่

6 - 7), Protocol (ตำแหน่งที่ 8)

| 1 | 2 | 3 | 4 | 5 | Station  |
|---|---|---|---|---|----------|
| 0 | 0 | 0 | 0 | 0 | 0 (00h)  |
| 1 | 0 | 0 | 0 | 0 | 1 (01h)  |
| 0 | 1 | 0 | 0 | 0 | 2 (02h)  |
| 1 | 1 | 0 | 0 | 0 | 3 (03h)  |
| 0 | 0 | 1 | 0 | 0 | 4 (04h)  |
| 1 | 0 | 1 | 0 | 0 | 5 (05h)  |
| 0 | 1 | 1 | 0 | 0 | 6 (06h)  |
| 1 | 1 | 1 | 0 | 0 | 7 (07h)  |
| 0 | 0 | 0 | 1 | 0 | 8 (08h)  |
| 1 | 0 | 0 | 1 | 0 | 9 (09h)  |
| 0 | 1 | 0 | 1 | 0 | 10 (0Ah) |

| 1 | 2 | 3 | 4 | 5 | Station  |
|---|---|---|---|---|----------|
| 1 | 1 | 0 | 1 | 0 | 11 (0Bh) |
| 0 | 0 | 1 | 1 | 0 | 12 (0Ch) |
| 1 | 0 | 1 | 1 | 0 | 13 (0Dh) |
| 0 | 1 | 1 | 1 | 0 | 14 (0Eh) |
| 1 | 1 | 1 | 1 | 0 | 15 (0Fh) |
| 0 | 0 | 0 | 0 | 1 | 16 (10h) |
| 1 | 0 | 0 | 0 | 1 | 17 (11h) |
| 0 | 1 | 0 | 0 | 1 | 18 (12h) |
| 1 | 1 | 0 | 0 | 1 | 19 (13h) |
| 0 | 0 | 1 | 0 | 1 | 20 (14h) |
| 1 | 0 | 1 | 0 | 1 | 21 (15h) |

| 1 | 2 | 3 | 4 | 5 | Station  |
|---|---|---|---|---|----------|
| 0 | 1 | 1 | 0 | 1 | 22 (16h) |
| 1 | 1 | 1 | 0 | 1 | 23 (17h) |
| 0 | 0 | 0 | 1 | 1 | 24 (18h) |
| 1 | 0 | 0 | 1 | 1 | 25 (19h) |
| 0 | 1 | 0 | 1 | 1 | 26 (1Ah) |
| 1 | 1 | 0 | 1 | 1 | 27 (1Bh) |
| 0 | 0 | 1 | 1 | 1 | 28 (1Ch) |
| 1 | 0 | 1 | 1 | 1 | 29 (1Dh) |
| 0 | 1 | 1 | 1 | 1 | 30 (1Eh) |
| 1 | 1 | 1 | 1 | 1 | 31 (1Fh) |

| 6 | 7 | Baud rate |
|---|---|-----------|
| 0 | 0 | 4800      |
| 1 | 0 | 9600      |
| 0 | 1 | 19200     |
| 1 | 1 | 57600     |

| 8 | Protocol             |
|---|----------------------|
| 0 | MODBUS RTU           |
| 1 | MODBUS ASCII / WISCO |

Dipswitch S2 ใช้สำหรับเลือก Data Bit (ตำแหน่งที่ 1), Parity (ตำแหน่งที่ 2 - 3), Stop Bit (ตำแหน่งที่ 4)

Bit

| 1 | Data Bit |
|---|----------|
| 0 | 8        |
| 1 | 7        |

| 2 | 3 | Parity | 4 | Stop |
|---|---|--------|---|------|
| 0 | 0 | None   | 0 | 1    |
| 0 | 1 | Even   | 1 | 2    |
| 1 | 0 | Odd    |   |      |

Dipswitch S3 ใช้สำหรับเลือก Pair Mode (ตำแหน่งที่ 1 - 2) เป็นการจับคู่ระหว่าง DI100

กับ DO100 ดูรายละเอียดได้ใน Remote Switch (Type A: Control 8 Input/Output)

| 1 | Data Bit |
|---|----------|
| 0 | Master   |
| 1 | Slave    |

Wisco DX100 Utilities Manual V1.0.0

Page 3 of 8

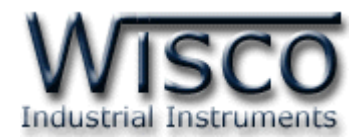

# การใช้งานโปรแกรม DX100 Utilities

## 1. โครงสร้างการใช้โปรแกรมร่วมกับ Module

โปรแกรม DX100 Utilities จะมีหน้าที่ทดสอบการทำงานของ Digital Input / Output ทำงานถูกต้องหรือไม่ และสามารถกำหนดค่า Mode ของ Digital Output ให้โมดูลได้อีกด้วย โดย โปรแกรมจะติดต่อกับโมดูลได้เพียงครั้งละ 1 โมดูลเท่านั้น โมดูลที่ใช้งานร่วมด้วย ได้แก่ Model DI100, DI2000, DO100, DO2000, DIO2000, DIO2100, DIO100

## 2. การติดตั้งโปรแกรม DX100 Utilities

ตัวติดตั้งโปรแกรม DX100 Utilities สามารถหาได้จากเว็บไซต์ของทางบริษัท www.wisco.co.th/main

ิ่ง เปิดไฟล์ DX100\_Utilities\_Setup\_V1\_0\_0.exe

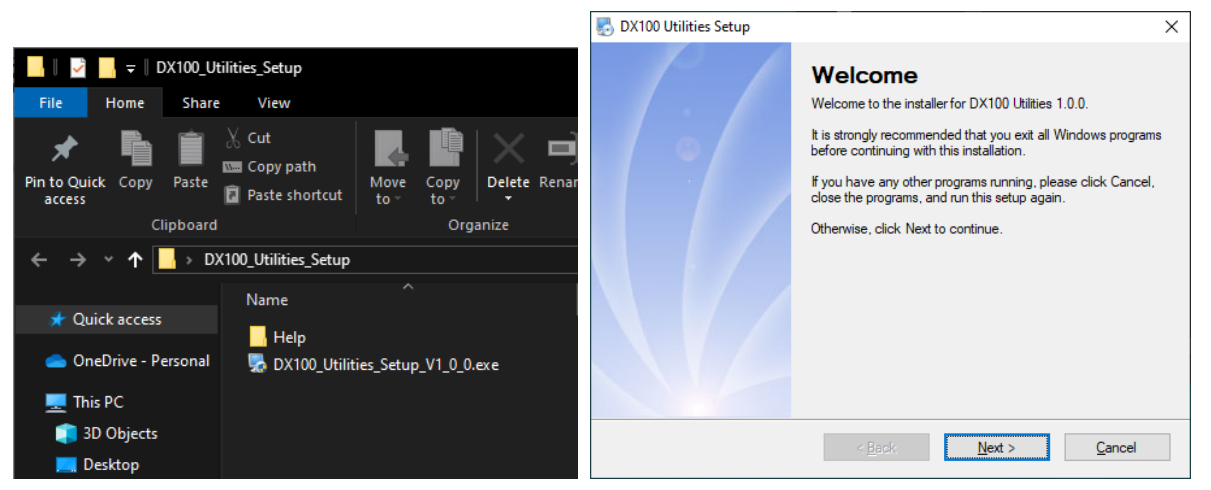

 ◆ เมื่อหน้าต่างติดตั้งโปรแกรมแสดงขึ้นมา ให้คลิกปุ่ม `Next' ไปเรื่อยๆ จนกระทั่งสิ้นสุดการ ติดตั้ง

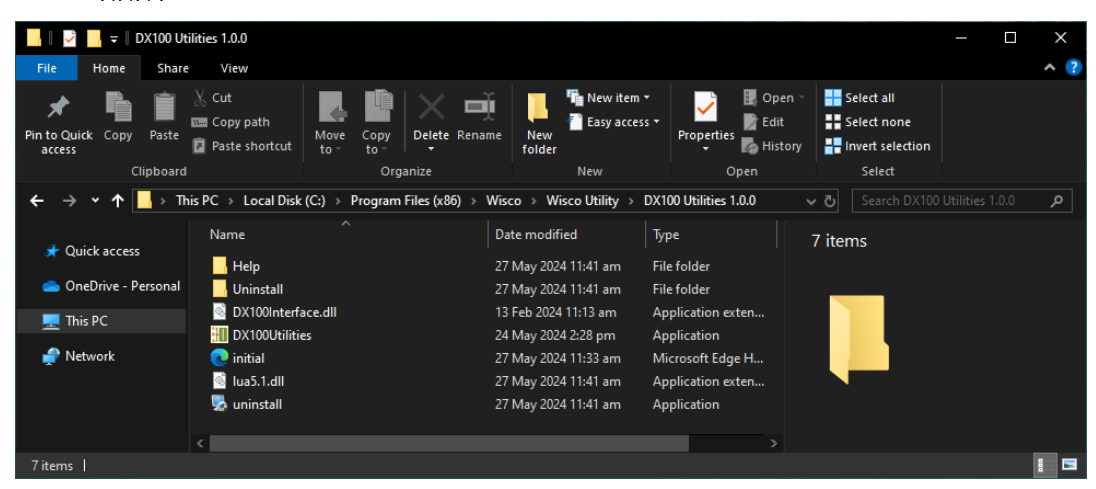

โปรแกรมที่ติดตั้งแล้วโดยปกติจะอยู่ในกลุ่มของ Program Files: [Windows Drive] > Program Files > Wisco > Wisco Utility > DX100 Utilities 1.0.0 > DX100 Utilities.exe

#### Page 4 of 8

#### Wisco DX100 Utilities Manual V1.0.0

บริษัท วิศณุและสุภัค จำกัด 102/111-112 หมู่บ้านสินพัฒนาธานี ถนนเทศบาลสงเคราะห์ แขวงลาดยาว เขตจตุจักร กรุงเทพฯ 10900

โทร. (02)591-1916, (02)954-3280-1, แฟกซ์ (02)580-4427, <u>www.wisco.co.th</u>, อีเมล์ <u>info@wisco.co.th</u>

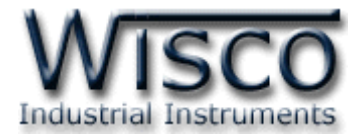

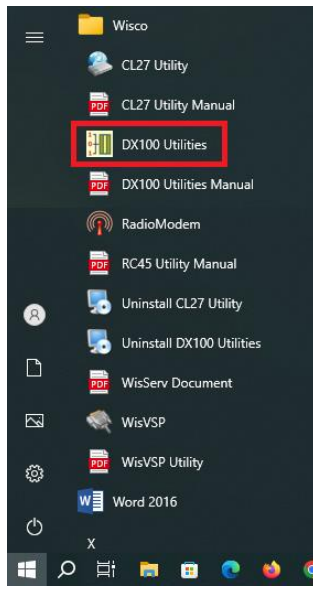

และ shortcut ที่ทำให้เปิดโปรแกรม DIO-Utility จะอยู่ใน Programs Group: Start > Wisco > DX100 Utilities

#### วิธีถอดโปรแกรมออกจากระบบ

| 📙    💆 📙 🗢    DX100 Utilities 1.0.0                                                                                                    |                                                                                                    |                                                                                                    | - 0                                                                         | ×   |
|----------------------------------------------------------------------------------------------------|----------------------------------------------------------------------------------------------------|----------------------------------------------------------------------------------------------------|-----------------------------------------------------------------------------|-----|
| File Home Share View                                                                                                    |                                                                                                    |                                                                                                    |                                                                             | ^ ? |
| Pin to Quick<br>access Copy Paste<br>Clipboard                                                                                                    | ut Move Copy<br>to v to v<br>Organize                                                                                                    | Image: New item * Image: New item *   Image: New item * Image: New item *   New Open                                                                                                 | Open - Select all<br>Edit Select none<br>History Invert selection<br>Select |     |
| ← → • ↑ 📘 → This PC → Local                                                                                                    | Disk (C:) > Program Files (x86) > Wisco > W                                                                                                    | sco Utility > DX100 Utilities 1.0.0                                                                                                    | ✓ ひ Search DX100 Utilities 1.0.0                                            | م   |
| ★ Quick access ▲ OneDrive - Personal ▲ Uninstal This PC ▲ Name Help Uninstal DX100in DX100in DX1 | Date modifier       27 May 202       27 May 202       27 May 202       terface.dll       13 Feb 2024       ilities     24 May 202       27 May 202       27 May 202       27 May 202       27 May 202       27 May 202       27 May 202 | ied Type<br>4 11:41 am File folder<br>4 11:41 am File folder<br>11:13 am Application exten.<br>4 2:28 pm Application<br>4 11:33 am Microsoft Edge H<br>4 11:41 am Application exten. |                                                                             |     |
| Zitems I                                                                                                    | 27 May 202                                                                                                    | 4 11:41 am Application                                                                                                    |                                                                             |     |

เข้าไปในกลุ่มของ Program Files: [Windows Drive] > Program Files > Wisco > Wisco Utility > DX100 Utilities 1.0.0 > Uninstall.exe

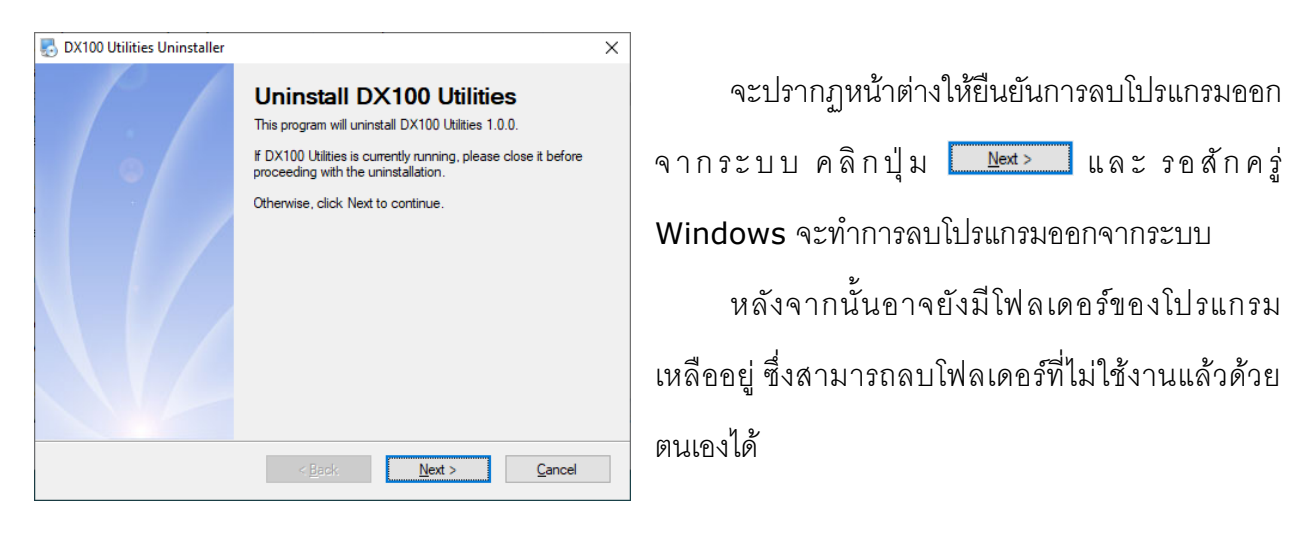

Wisco DX100 Utilities Manual V1.0.0

Page 5 of 8

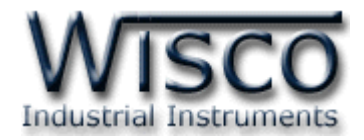

# 3. โครงสร้างการใช้งานโปรแกรม

เมื่อเปิดโปรแกรมขึ้นมาจะพบหน้าต่างการทำงานดังรูปต่อไปนี้

| 📶 DX1   | 00 Utilities | V1.0.0     |            |            |                |            |             | – 🗆 X                                           |
|---------|--------------|------------|------------|------------|----------------|------------|-------------|-------------------------------------------------|
|         | ort: CC      | DM2        | - Bau      | drate :    | 57600          | • 0        | )ata Bits : | 8 • Parity Bit : None • Stop Bits : 1 • Connect |
| Station | No.: 1       | -          | Model      | : DIO10    | 0 <del>-</del> | Protoc     | col: Wise   | ·• •                                            |
| Digi    | tal In/Out   | Status     | D          | igital Ou  | put Set        | ting       |             |                                                 |
|         |              |            | Digital    | Input      |                |            |             |                                                 |
| 1       | 2            | 3          | 4          | 5          | 6              | 7          | 8           | Auto Read 1 $\checkmark$ Sec. Read              |
| 0       | 0            | 0          | 0          | 0          | 0              | 0          | 0           | DIP Switch Helper                               |
| 9       | 10           | 11         | 12         | 13         | 14             | 15         | 16          | S3 [ Master / Slave ]                           |
|         |              | 0          | $\bigcirc$ | 0          | 0              | $\bigcirc$ |             | ON                                              |
| 17      | 10           | 10         | 20         | 21         | 22             | 22         | 24          | M/S: Slave ~ 1-2 Help                           |
|         |              |            |            |            |                |            |             | 1 2                                             |
|         |              | w          | W          | W          | W              | U          | w           | S2 [ Data Frame ]                               |
| 25      | 26           | 27         | 28         | 29         | 30             | 31         | 32          | Data Bits: 8 v 1 ON                             |
|         |              | $\bigcirc$ | $\bigcirc$ | $\bigcirc$ | $\bigcirc$     | $\bigcirc$ |             | Parity Bit : None 🗸 2-3                         |
|         |              |            | Digital C  | Dutput     |                |            |             | Stop Bit : 1                                    |
| 1       | 2            | 3          | 4          | 5          | 6              | 7          | 8           | S1                                              |
|         | 0            | 0          | 0          | 0          | 0              | 0          | 0           | Slave No.: 1 v 1-4                              |
| 9       | 10           | 11         | 12         | 13         | 14             | 15         | 16          |                                                 |
|         |              | 6          |            |            |                |            |             |                                                 |
|         |              | ALC        |            | ALC        | <i>#</i>       | -          |             | Protocol : ASCII V 8                            |
|         |              | AILC       |            | All C      |                |            |             |                                                 |
| Statu   | s :          |            |            |            |                |            |             |                                                 |

## **Communication Setting**

| Port: COM2 • Baudrate: 57600 • Data Bits: 8 • Parity Bit: None • Stop Bits: 1 |   |         |
|-------------------------------------------------------------------------------|---|---------|
|                                                                               | • | Connect |
| Station No.: 1 • Model: DIO100 • Protocol: Wisco •                            |   |         |

| Port         | เลือก คอมพอร์ท ที่ใช้ติดต่อกับโมดูล                              |
|--------------|------------------------------------------------------------------|
| Baudrate     | เลือก ความเร็วพอร์ท ที่ใช้ในการเชื่อมต่อกับโมดูล โดยตั้งให้ตรง   |
|              | กับที่ปรับ DIP Switch ของโมดูล                                   |
| Data Bits    | เลือก บิตข้อมูล โดยตั้งให้ตรงกับที่ปรับ DIP Switch ของโมดูล      |
| Parity Bit   | เลือก Parity โดยตั้งให้ตรงกับที่ปรับ DIP Switch ของโมดูล         |
| Stop Bits    | เลือก บิตหยุด โดยตั้งให้ตรงกับที่ปรับ DIP Switch ของโมดูล        |
| Station No.  | เลือก หมายเลขเครื่องโมดูล ที่ใช้ในการเชื่อมต่อกับตัวโมดูล        |
|              | โดยตั้งให้ตรงกับที่ปรับ DIP Switch ของโมดูล (0 - 31)             |
| Model        | เลือกรุ่นของโมดูลที่ใช้ในการเชื่อมต่อ ดังนี้                     |
|              | DI100, DO100, DIO100                                             |
| Protocol     | เลือก Protocol ที่ใช้ในการติดต่อกับโมดูล โดยตั้งให้ตรงกับที่ปรับ |
|              | DIP Switch ของโมดูล (MODBUS ASCII/RTU, Wisco)                    |
| ปุ่ม Connect | ใช้สำหรับ เปิด/ปิด คอมพอร์ทที่ใช้ในการติดต่อกับโมดูล หากสั่ง     |
|              | Open ได้เรียบร้อย จะมีไฟสีเขียวติดอยู่ข้างๆ ปุ่ม                 |
|              |                                                                  |

#### Page 6 of 8

Wisco DX100 Utilities Manual V1.0.0

บริษัท วิศณุและสุภัค จำกัด 102/111-112 หมู่บ้านสินพัฒนาธานี ถนนเทศบาลสงเคราะห์ แขวงลาดยาว เขตจตุจักร กรุงเทพฯ 10900

ໂກ<del>ຈ</del>. (02)591-1916, (02)954-3280-1, แฟกซ์ (02)580-4427, <u>www.wisco.co.th</u>, อีเมล์ <u>info@wisco.co.th</u>

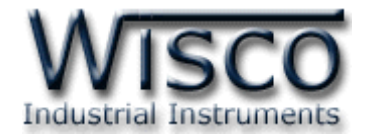

|    |            |       | Digital    | Input – |            |            |    |                              |
|----|------------|-------|------------|---------|------------|------------|----|------------------------------|
| 1  | 2          | 3     | 4          | 5       | 6          | 7          | 8  | Auto Read 1 $\sim$ Sec. Read |
| 0  | 1          | 1     | 1          | 0       | 0          | 0          | 0  | DIP Switch Helper            |
| 9  | 10         | 11    | 12         | 13      | 14         | 15         | 16 | S3 [ Master / Slave ]        |
| 0  | 0          | 0     | 1          | 0       | 1          | 1          | 0  |                              |
| 17 | 18         | 19    | 20         | 21      | 22         | 23         | 24 | 1 2                          |
| 0  | 6          | 6     | $\bigcirc$ | 6       | $\bigcirc$ | $\bigcirc$ | 0  | S2 [ Data Frame ]            |
| 25 | 26         | 27    | 28         | 29      | 30         | 31         | 32 | Data Bits : 8 $\checkmark$ 1 |
| 6  | 6          |       |            |         |            |            | 6  | Parity Bit : None 🗸 2-3      |
|    |            | - 1   | Digital (  | Output  |            |            |    | Stop Bit : 1 ~ 4             |
| 1  | 2          | 3     | 4          | 5       | 6          | 7          | 8  |                              |
| 0  | 0          | 0     | 0          | 0       | 1          | 1          | 0  | Slave No.: 1 V 1-4 ON        |
| 9  | 10         | 11    | 12         | 13      | 14         | 15         | 16 | Bardrate : 57600 V 6-7       |
|    | $\bigcirc$ |       |            |         | $\bigcirc$ | $\bigcirc$ |    | 1 2 3 4 5 6 7                |
|    |            | All C | Dn         | All C   | off        | -          |    | Protocol : ASCII ~ 8         |

## Read & Write Digital Input/Output

| ปุ่ม Read             | ใช้สำหรับอ่านค่าของ Digital Input/Output                  |
|-----------------------|-----------------------------------------------------------|
| Auto Read             | ทำการอ่านค่าอย่างต่อเนื่อง ตามเวลาที่กำหนดไว้             |
| Digital Input Status  | แสดงสถานะของ Digital Input ของแต่ละช่อง                   |
|                       | โดย สีเทา (0) = OFF, สีแดง (1) = ON                       |
| Digital Output Status | แสดงสถานะของ Digital Output ของแต่ละช่อง                  |
|                       | โดย สีเทา (0) = OFF, สีแดง (1) = ON                       |
|                       | ซึ่งปุ่มที่ประจำแต่ละช่องสามารถสั่งให้ Digital Output ของ |
|                       | ช่องนั้นๆเปลี่ยนค่าเป็น ON/OFF                            |
| ปุ่ม All ON           | สั่งให้ DO ทุกช่องเปลี่ยนค่าเป็น ON                       |
| ปุ่ม All OFF          | สั่งให้ DO ทุกช่องเปลี่ยนค่าเป็น OFF                      |
| Dip Switch Helper     | แสดงตัวอย่างการตั้งค่าต่างๆของ Dip Switch                 |

Wisco DX100 Utilities Manual V1.0.0

Page 7 of 8

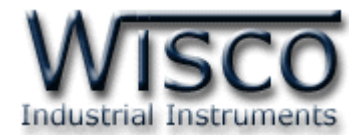

| DO1<br>Latch                           | DO2<br>Latch                     | DO3<br>Latch                     | DO4<br>Eatch                    |
|----------------------------------------|----------------------------------|----------------------------------|---------------------------------|
| $\bigcirc$ Pulse 0.0 $\checkmark$ Sec. | ○ Pulse 0.0 ∨ Sec.               | ○ Pulse 0.0 ∨ Sec.               | O Pulse 0.0 ∨ Sec               |
| D05                                    | DO6                              | D07                              | DO8                             |
| Latch                                  | Iatch                            | Latch                            | Iatch                           |
| $\bigcirc$ Pulse 0.0 $\lor$ Sec.       | $\bigcirc$ Pulse 0.0 $\lor$ Sec. | $\bigcirc$ Pulse 0.0 $\lor$ Sec. | $\bigcirc$ Pulse 0.0 $\lor$ Sec |
| D09                                    | DO10                             | D011                             | -D012                           |
| Latch                                  | Iatch                            | Latch                            | Latch                           |
| $\bigcirc$ Pulse 0.0 $\checkmark$ Sec. | ○ Pulse 0.0 ∨ Sec.               | ○ Pulse 0.0 ∨ Sec.               | ○ Pulse 0.0 v Sec               |
| D013                                   | D014                             | D015                             | D016                            |
| Latch                                  | Iatch                            | Latch                            | Latch                           |
| ○ Pulse 0.0 ∨ Sec.                     | ○ Pulse 0.0 ∨ Sec.               | ○ Pulse 0.0 ∨ Sec.               | ○ Pulse 0.0 ∨ Sec               |
|                                        |                                  |                                  | Read Write                      |

### Read & Write Hold Time Digital Output Value

| Latch      | กำหนดให้ Digital Output ของช่องนั้นๆติดค้างไว้ เมื่อสั่ง ON     |
|------------|-----------------------------------------------------------------|
|            | และจะดับ เมื่อสั่ง OFF                                          |
| Pulse      | กำหนดให้ Digital Output ของช่องนั้นๆติดค้างไว้ตามเวลาที่        |
|            | กำหนด เมื่อสั่ง ON ซึ่งจะตั้งได้ตั้งแต่ 0.1 - 25.5 วินาที (ความ |
|            | ละเอียด 0.1)                                                    |
| ปุ่ม Read  | ใช้สำหรับอ่านค่า Hold Time ที่โมดูลเก็บไว้มาแสดงผล              |
| ปุ่ม Write | ใช้สำหรับตั้งค่า Hold Time ไปยังโมดูล                           |
|            |                                                                 |

Communication Status แสดงสถานะการติดต่อและคำสั่งสำหรับ ส่ง/รับ ระหว่าง

โปรแกรมกับตัวโมดูล

Edit: 21/04/2025

#### Page 8 of 8 Wisco DX100 Utilities Manual V1.0.0

บริษัท วิศณุและสุภัค จำกัด 102/111-112 หมู่บ้านสินพัฒนาธานี ถนนเทศบาลสงเคราะห์ แขวงลาดยาว เขตจตุจักร กรุงเทพฯ 10900

โทร. (02)591-1916, (02)954-3280-1, แฟกซ์ (02)580-4427, <u>www.wisco.co.th</u>, อีเมล์ <u>info@wisco.co.th</u>